## **Getting your Tax Return Transcripts from IRS.gov**

- Step 1: Go to http://www.irs.gov
- Step 2: Click on "Get Transcript of Your Tax Records" under Tools
- Step 2: Click on "Get Transcript Online."
- Step 3: Click "OK" to accept the US Government Terms of Use
- Step 4: Under "Create a Login" click "Get Started."
- Step 5: Enter your personal information and click "Send Email Confirmation Code"
- **Step 6:** Retrieve the Confirmation Code and enter it in the space provided, then click "Verify Email Confirmation Code."
- Step 7: Enter your personal information and click "Continue."
- Step 8: Answer the validation questions. These will include the reason you are requesting a tax transcript (select Higher Education/Student Aid), the type of transcript you need (Select Return Transcript) and the tax year you need (for example: select 2013 if your 2014-2015 FAFSA was selected for verification).
- **Step 9:** Your Tax Return Transcript will now be available for you to save and print.